#### Instrukcja konfiguracji konta na komputerze z systemem MacOS

#### Konfiguracja aplikacji Mail

Po uruchomieniu aplikacji Mail, jeśli wcześniej nie było skonfigurowane żadne konto, pojawi się okno z wyborem rodzaju konta, jakie chcemy skonfigurować - wybieramy **Microsoft Exchange.** Jeśli już istnieje konto w aplikacji, na górnym pasku wybieramy "Mail", a następnie przycisk "Dodaj konto" (kolejne kroki są identyczne dla obu przypadków).

|                                        | 👅 Mail Plik Edycja Widok Skrzynka pocztowa Wiadomość Format Okno Pomoć                  |     |
|----------------------------------------|-----------------------------------------------------------------------------------------|-----|
|                                        | Mail                                                                                    |     |
| Wybierz dostawcę konta (Mail)          | Preferencje ¥ , Przychodzące – Exchange 💿 🖂 🗹 🗄                                         |     |
| <ul> <li>iCloud</li> </ul>             | Dodaj konto Ustugi >                                                                    |     |
| <ul> <li>Microsoft Exchange</li> </ul> | Ukryj pozostałe T. 16 H                                                                 |     |
| ○ Google <sup>-</sup>                  | Pokaż wszystkie           Zakończ Mail         #Q         Wybierz dostawcę konta (Mail) |     |
| o yahoo!                               | iCloud     Microsoft Exchange                                                           |     |
| <ul> <li>Aol.</li> </ul>               | • Google                                                                                |     |
|                                        | o yahoo!                                                                                | in. |
| Inne konto pocztowe                    | Aol.                                                                                    |     |
|                                        | Inne konto pocztowe                                                                     |     |
|                                        | ? Anuluj Dalej                                                                          |     |
|                                        |                                                                                         |     |

W kolejnym kroku wpisujemy wyświetlaną nazwę dla konta ( domyślnie pojawi się nazwa użytkownika w systemie MacOS), a w polu Adres email należy wpisać pełny adres - imie.nazwisko@wum.edu.pl

### Microsoft Exchange

| Aby rozpocząć, pod | aj następujące informacje: |  |
|--------------------|----------------------------|--|
| Nazwa:             | Imie Nazwisko              |  |
| Adres email:       | imie.nazwisko@wum.edu.pl   |  |
|                    | Anului Zalogui sie         |  |

System na podstawie adresu w domenie @wum.edu.pl rozpozna próbę połączenia z kontem w chmurze O365 i wyświetli monit z możliwością przeprowadzenia automatycznej konfiguracji - klikamy przycisk "Zaloguj się", a następnie wprowadzamy hasło domenowe (używane w portalu SSL-VPN i pozostałych aplikacjach chmury). Jeśli na jakimś etapie aplikacja zapyta o serwer, wpisujemy **outlook.office365.com.** 

### Microsoft Exchange

# Chcesz zalogować się do swojego konta Exchange za pośrednictwem firmy Microsoft?

Twój adres email zostanie wysłany do firmy Microsoft w celu uzyskania informacji o koncie Exchange.

#### Anuluj

Konfiguruj ręcznie

Zaloguj się

Po wpisaniu poprawnych danych powinno pojawić się okno jak poniżej, gdzie wskazujemy jakie aplikacje mają być powiązane z kontem - domyślnie aktywne są wszystkie, po czym wciskamy przycisk "Gotowe"

## Microsoft Exchange

Wybierz aplikacje, których chcesz używać z tym kontem:

| 🗹 🔛 Mail       |             |
|----------------|-------------|
| 🗸 🧾 Kontakty   |             |
| ✓ 📅 Kalendarze |             |
| Przypomnienia  |             |
| 🗸 🛑 Notatki    |             |
| Anuluj         | Wróć Gotowe |

Po tych krokach skrzynka zostanie skonfigurowana i będzie widoczna jej zawartość oraz można rozpocząć przenoszenie wiadomości ze starego konta do nowej skrzynki.